| Home   CITAS + +                                                                      | ~ - 0 X                                                                                     |
|---------------------------------------------------------------------------------------|---------------------------------------------------------------------------------------------|
| ← → O                                                                                 | le ☆ 🛛 💄 :                                                                                  |
| M Gmail 🗖 You Lube 👻 Maps 한 News 💐 Iranslate 🧾الا الم الم الم الم الم الم الم الم الم | -                                                                                           |
| MÉXICO                                                                                | Trámites Gobierno 🔍                                                                         |
| APPOINTMENTS V1.9.9.4                                                                 | Language 🗸                                                                                  |
| <section-header></section-header>                                                     | Login Email Email Password Enter your password Create account Did you forget your password? |

برای گرفتن وقت ابتدا باید برای خود حساب کاربری بسازید. بدین منظور ابتدا وارد سایت <u>https://citas.sre.gob.mx</u> شوید.

## مراحل ساختن حساب كاربرى

| حساب کاربری قسمت Create account را انتخاب کنید. | ختن | _ سا | نظور | بەم | -1 |
|-------------------------------------------------|-----|------|------|-----|----|
|                                                 | ~   |      | ~    | ~   |    |

| Home   CITAS             | × +                                                        | v – <b>G</b> (                                  |  |  |  |  |  |
|--------------------------|------------------------------------------------------------|-------------------------------------------------|--|--|--|--|--|
| ÷ → C                    | nx                                                         | ☞ @ ☆ 🛛 😩                                       |  |  |  |  |  |
| 🕇 Gmail 💶 YouTube 🌻 Maps | 한 News 🧕 Translate ឫ خدمات حقوقی وکال 🎯 Sinónimos - Diccio |                                                 |  |  |  |  |  |
|                          | Sonjerko de<br>México                                      | Trámites Gobierno <b>Q</b>                      |  |  |  |  |  |
| 1                        | APPOINTMENTS VI.9.9.4                                      | Language 🗸                                      |  |  |  |  |  |
|                          |                                                            |                                                 |  |  |  |  |  |
|                          |                                                            |                                                 |  |  |  |  |  |
|                          |                                                            | Login                                           |  |  |  |  |  |
|                          |                                                            | Email:                                          |  |  |  |  |  |
|                          |                                                            | Email                                           |  |  |  |  |  |
|                          | RELACIONES                                                 | Password:                                       |  |  |  |  |  |
|                          | EXTERIORES<br>SECRETARÍA DE RELACIONES EXTERIORES          | Enter your password                             |  |  |  |  |  |
|                          |                                                            | □ Show Password                                 |  |  |  |  |  |
|                          |                                                            | I have read and accept the terms and conditions |  |  |  |  |  |
|                          |                                                            | Create account Start                            |  |  |  |  |  |
|                          |                                                            |                                                 |  |  |  |  |  |
|                          |                                                            | Did you forget your password?                   |  |  |  |  |  |
|                          |                                                            |                                                 |  |  |  |  |  |
|                          |                                                            |                                                 |  |  |  |  |  |

 2- سپس وارد صفحهای می شوید که در آن می بایستی اطلاعات خود را به منظور ساختن حساب کاربری وارد کنید. در قسمت Services گزینهی Oficinas Consulares را انتخاب بفر مایید.

| Registration   CITAS ×      | +                                     |                        |                             |                     |            | ~ -     | 0 | ×  |
|-----------------------------|---------------------------------------|------------------------|-----------------------------|---------------------|------------|---------|---|----|
| ← → C 🔒 citas.sre.gob.mx/ac | account-register                      |                        |                             |                     |            | o• i∂ ☆ |   | :  |
| M Gmail 💶 YouTube 🍳 Maps 👼  | 🕈 News 🤹 Translate 🛯 خدمات حقوقی وکال | nos - Diccio           |                             |                     |            |         |   |    |
| ۲                           | GOBJERNO DE<br>MEXICO                 |                        |                             | Trámites G          | obierno Q  |         |   |    |
| <b>^</b> /                  | APPOINTMENTS V1.9.9.4                 |                        |                             |                     | Language 🗸 |         |   |    |
| Cre                         | eate an account 😧                     |                        |                             |                     |            |         |   | l  |
| *Ser                        | rvices:                               | *Country:              |                             | State:              |            |         |   |    |
| Ofi                         | iicinas Consulares 🔥                  | Select                 | ~                           | Select              | ~          |         |   | L  |
| м                           | /léxico                               | El campo es requerido  |                             |                     |            |         |   |    |
|                             | Oficinas Consulares                   | *Country of birth:     |                             | *Nationality:       |            |         |   |    |
| Si                          | Select V                              | Select                 | ~                           | Select              | ~          |         |   | ł. |
| El can                      | mpo es requerido                      |                        |                             |                     |            |         |   |    |
| *Nar                        | me:                                   | *Father's last name:   |                             | Mother's last name: |            |         |   |    |
| Na                          | ame                                   | Father's last name     |                             | Mother's last name  |            |         |   |    |
| *Prir                       | mary telephone number:                | Alternate telephone nu | ımber:                      | *Email address: 🚱   |            |         |   |    |
| Cod.                        | i.<br>+52 ∨ Tel.                      | Cod.<br>▶∎ +52 ∨ Tel.  |                             | Email address       |            |         |   |    |
| *Set                        | t up a password: 🕖                    |                        | *Confirm password: <b>(</b> | 9                   |            |         |   |    |
| Set                         | et up a password                      |                        | Confirm password            |                     |            |         |   |    |
|                             |                                       |                        |                             |                     |            |         |   | -  |

3- در قسمت Country باید نام کشوری که در آن قصد استفاده از خدمات کنسول گری اش را دارید، انتخاب کنید. به عنوان مثال اگر شامل ملیت های افغان، ایر انی، تاجیکستانی، قرقیزستانی و یا از بکستانی می شوید کشور ایر ان را انتخاب نمایید.

| Registration   CITAS × +                                                   |                                               |                                           |                            | ~ - Ø ×   |
|----------------------------------------------------------------------------|-----------------------------------------------|-------------------------------------------|----------------------------|-----------|
| $\leftrightarrow$ $\rightarrow$ C $($ $$ citas.sre.gob.mx/account-register |                                               |                                           |                            | @ ☆ 🛛 😩 : |
| M Gmail 🖪 YouTube ♀ Maps 📅 News 隆 Trans                                    | ilate 🛯 خدمات حقوقن وکال 🌚 Sinónimos - Diccio |                                           |                            |           |
| COBJERNO DE<br>MÉXICO                                                      |                                               |                                           | Trámites Gobierno <b>Q</b> |           |
| 👚 ΑΡΡΟΙΝΤΜ                                                                 | ENTS V1.9.9.4                                 |                                           | Language 🗸                 |           |
|                                                                            |                                               |                                           |                            |           |
| Create an a                                                                | ccount 🕑                                      |                                           |                            |           |
| *Services:                                                                 | *Country:                                     | *State:                                   |                            |           |
| Oficinas Consula                                                           | ares 🗸 ir                                     | <ul> <li>Select</li> </ul>                | ~                          |           |
| *Default office:                                                           | Emiratos Árabes<br>Iraq                       | Unidos El campo es requerio *Nationality: | do                         |           |
| Select                                                                     | Irlanda<br>Irán                               | Select                                    | ~                          |           |
| El campo es requerido                                                      | Ring-vizstán                                  |                                           |                            |           |
| *Name:                                                                     | Kiribati                                      | Mother's last n                           | ame:                       |           |
| Name                                                                       | Myanmar (Birma<br>Pitcairn                    | nia)<br>Mother's last i                   | name                       |           |
| *Primary telepho                                                           | ne number:                                    | *Email address                            | : 0                        |           |
| Cod.<br>+52 V To                                                           | el.                                           | Email address                             | 5                          |           |
| *Set up a passwo                                                           | ırd: 🚱                                        | *Confirm password: 🚱                      |                            |           |
| Set up a passwo                                                            | urd                                           | Confirm password                          |                            |           |
|                                                                            |                                               |                                           |                            | -         |

4- در قسمت state نام استان و یا ایالتی که در آن دفتر کنسولگری قرار دارد و برای شما مناسب است را انتخاب کنید. به برای افرادی که ایران را از قبل انتخاب کردهاند، تنها گزینهی موجود یعنی Tehran را انتخاب کنی

| Registration   CITAS                              | × +                                          |                             |                       | ~ - Ø ×   |
|---------------------------------------------------|----------------------------------------------|-----------------------------|-----------------------|-----------|
| $\leftrightarrow$ $\rightarrow$ C $$ citas.sre.go | b.mx/account-register                        |                             |                       | @ ☆ □ ≗ : |
| M Gmail 🖸 YouTube 💡 M                             | aps 👼 News 隆 Translate 🧾 که خدمات حقوقی وکال | nimos - Diccio              |                       |           |
|                                                   | GOBJERNO DE<br>MÉXICO                        |                             | Trámites Gobierno 🔍   | A         |
|                                                   | ♠ APPOINTMENTS V1.9.9.4                      |                             | Language <del>-</del> |           |
|                                                   | Create an account 😧                          |                             |                       |           |
|                                                   | *Services:                                   | *Country:                   | *State:               |           |
|                                                   | Oficinas Consulares 🗸 🗸                      | Irán                        | -Select               |           |
|                                                   | *Default office:                             | *Country of birth:          | *Nationality.         |           |
|                                                   | Select 🗸                                     | Select V                    | Select V              |           |
|                                                   | El campo es requerido                        |                             |                       |           |
|                                                   | *Name:                                       | *Father's last name:        | Mother's last name:   |           |
|                                                   | Name                                         | Father's last name          | Mother's last name    |           |
|                                                   | *Primary telephone number:                   | Alternate telephone number: | *Email address: 🚱     |           |
|                                                   | Cod.<br>▶1 +52 ∨ Tel.                        | Cod.<br>▶∎ +52 ∨ Tel.       | Email address         |           |
|                                                   | *Set up a password: 😧                        | *Confirm password:          | 0                     |           |
|                                                   | Set up a password                            | Confirm password            |                       |           |
|                                                   |                                              |                             |                       | -         |

5- در قسمت Default Office دفتری که به شما نشان میدهد را انتخاب کنید. به عنوان مثال افرادی که از قبل ایران و تهران را انتخاب کردند، تنها گزینهی موجود یعنی گزینهی Teheran را انتخاب نمایید.

| Registration   CITAS | × +                                            |                             |                            | ~ - 0 ×   |
|----------------------|------------------------------------------------|-----------------------------|----------------------------|-----------|
| ← → C 🔒 citas.sre.   | .gob.mx/account-register                       |                             |                            | 🖻 🛧 🔲 😩 🗄 |
| M Gmail 🖸 YouTube 💡  | ی 🚱 خدمات حقوقی وکال Maps 🙍 News 💱 Translate り | Sinónimos - Diccio          |                            |           |
|                      | COBJERNO DE<br>MÉXICO                          |                             | Trámites Gobierno <b>Q</b> |           |
|                      | APPOINTMENTS V1.9.9.4                          |                             | Language <del>v</del>      |           |
|                      |                                                |                             |                            |           |
|                      | Create an account 🕑                            |                             |                            |           |
|                      | *Services:                                     | *Country:                   | *State:                    |           |
|                      | Oficinas Consulares                            | 🗸 Irán 🗸                    | 🖌 Tehran 🗸                 |           |
|                      | *Default office:                               | *Country of birth:          | *Nationality:              |           |
| (                    | Select                                         | Select                      | Select V                   |           |
|                      | TEHERAN                                        | tratherite last source      |                            |           |
|                      | Name                                           | Eather's last name:         | Mother's last name:        |           |
|                      |                                                |                             |                            |           |
|                      | *Primary telephone number:                     | Alternate telephone number: | *Email address: 🚱          |           |
|                      | +52 1101.                                      | +52 V Ier.                  | Email address              |           |
|                      | *Set up a password: 🚱                          | *Confirm password           | d: 🚱                       |           |
|                      | Set up a password                              | Confirm password            | d                          |           |
|                      |                                                |                             |                            |           |

6- در قسمت Country of Birth نام کشوری که در آن به دنیا آمدهاید را وارد کنید. به عنوان مثال اگر از اتباع افغانستان هستید کشور افغانستان را وارد بفرمایید و یا اگر در ایر ان به دنیا آمدهاید کشور ایر ان را وارد نمایید.

| Registration   CITAS                                 | × +                                  |                        |                            | ~ - Ø ×   |
|------------------------------------------------------|--------------------------------------|------------------------|----------------------------|-----------|
| $\leftrightarrow$ $\rightarrow$ C $$ citas.sre.gob.n | mx/account-register                  |                        |                            | @ ☆ 🛛 😩 : |
| M Gmail 🔹 YouTube 💡 Maps                             | 😨 News 🧕 تحدمات حقوقی وکال 👹 Sinónir | mos - Diccio           |                            |           |
|                                                      | GOBJERNO DE<br>MÉXICO                |                        | Trámites Gobierno <b>Q</b> | <b>^</b>  |
| 1                                                    | APPOINTMENTS V1.9.9.4                |                        | Language <del>v</del>      |           |
| •                                                    | *Services:                           | *Country:              | *State:                    |           |
|                                                      | Oficinas Consulares 🗸 🗸              | Irán 🗸                 | Tehran 🗸                   |           |
| *                                                    | Default office:                      | Country of birth:      | *Nationality:              |           |
|                                                      | TEHERAN                              | id ^                   | Select 🗸                   |           |
|                                                      | 'Name:                               | Emiratos Árabes Unidos | Mother's last name:        |           |
|                                                      | Name                                 | Iran<br>Iraq           | Mother's last name         |           |
| •                                                    | Primary telephone number:            | Irlanda<br>Kirguizstán | *Email address: 😧          |           |
|                                                      | Cod.<br>▶∎ +52 ∨ Tel.                | Kiribati               | Email address              |           |
| •                                                    | Set up a password: 🚱                 | Pitcairn               | 0                          |           |
|                                                      | Set up a password                    | Siria<br>Zaire         |                            |           |
|                                                      |                                      |                        | □ Show Password            |           |
|                                                      | * Required fields                    |                        |                            |           |
|                                                      |                                      |                        | Cancel Register            |           |

7- در قسمت Nationality ملیت خود را وارد نمایید. به عنوان مثال اگر دارای ملیت ایرانی هستید در این قسمت iraní را انتخاب نمایید.

| MÉXICO                     |                        |                      | Tra                          | ámites Gobierno <b>Q</b> |  |
|----------------------------|------------------------|----------------------|------------------------------|--------------------------|--|
| APPOINTMENTS V1.9.9.4      |                        |                      |                              | Language 🗸               |  |
| *Services:                 | *Country:              |                      | *State:                      |                          |  |
| Oficinas Consulares        | ✓ Irán                 | ~                    | Tehran                       | ~                        |  |
| *Default office:           | *Country of birth:     |                      | *Nationality:                |                          |  |
| TEHERAN                    | ✓ Irán                 | (                    | ir                           | ) ^                      |  |
| *Name:                     | *Father's last name    | e                    | Irani                        |                          |  |
| Name                       | Father's last name     |                      | Irlandesa                    |                          |  |
| *Primary telephone number: | Alternate telephon     | e number:            | Kiribatiana                  |                          |  |
| Cod.<br>▶∎ +52 ✓ Tel.      | Cod.<br>▶ 1 +52 ∨ Tel. |                      | Birmana                      |                          |  |
| *Set up a password: 🕖      |                        | *Confirm password: 🚱 | Pticairnesa<br>Siria         |                          |  |
| Set up a password          |                        | Confirm password     | Emiratense<br>Islas Virgenes |                          |  |
|                            |                        |                      |                              | Show Password            |  |

8- در قسمت Name نام خود را وارد کنید.

| Registration   CITAS | × +                                        |                       |                                       |       |                    |             |        | ~ | -   | 0   | × |
|----------------------|--------------------------------------------|-----------------------|---------------------------------------|-------|--------------------|-------------|--------|---|-----|-----|---|
| ← → C 🔒 citas.sre    | e.gob.mx/account-register                  | Circleiner, Disele    |                                       |       |                    |             |        | Ē | ☆ [ | 3 😩 | : |
| M Gmail 🎦 YouTube 🦞  | waps 📷 News 🛶 Iransiate 🔛 درمان جموفی وکال | Sinonimos - Diccio    |                                       |       |                    |             | •      |   |     |     |   |
|                      | MÉXICO                                     |                       |                                       |       | Trámites           | Gobierno    | q      |   |     |     |   |
|                      | APPOINTMENTS V1.9.9.4                      |                       |                                       |       |                    | Languag     | ge 🗸   |   |     |     |   |
|                      |                                            |                       |                                       |       |                    |             |        |   |     |     |   |
|                      | Create an account 🚱                        |                       |                                       |       |                    |             |        |   |     |     |   |
|                      | *Services:                                 | *Country:             |                                       | *St   | ate:               |             |        |   |     |     |   |
|                      | Oficinas Consulares                        | <b>∨</b> Irán         | · · · · · · · · · · · · · · · · · · · | Te    | ehran              |             | ~      |   |     |     |   |
|                      | *Default office:                           | *Country of birth:    |                                       | *Na   | ationality:        |             |        |   |     |     |   |
|                      | TEHERAN                                    | ✔ Irán                | ×                                     | / Ira | ani                |             | $\sim$ |   |     |     |   |
|                      | *Name:                                     | *Father's last name:  |                                       | Мо    | other's last name: |             |        |   |     |     |   |
|                      | ALI                                        | Father's last name    |                                       |       | lother's last name |             |        |   |     |     |   |
|                      | *Primary telephone number:                 | Alternate telephone   | number:                               | *En   | mail address: 🚱    |             |        |   |     |     |   |
|                      | Cod.<br>▶ +52 ✓ Tel.                       | Cod.<br>▶∎ +52 ∨ Tel. |                                       | E     | mail address       |             |        |   |     |     |   |
|                      | *Set up a password: 😢                      |                       | *Confirm passwor                      | d: 🕜  |                    |             |        |   |     |     |   |
|                      | Set up a password                          |                       | Confirm passwor                       | d     |                    |             |        |   |     |     |   |
|                      |                                            |                       |                                       |       | □ Sho              | ow Password |        |   |     |     |   |
|                      |                                            |                       |                                       |       |                    |             |        |   |     |     |   |

## 9- در قسمت Father's last name نام خانوادگی خود را وارد کنید.

| tration   CITAS | × +                                      |          |                       |                    |                     |                       | ~   | - 0 | ×   |
|-----------------|------------------------------------------|----------|-----------------------|--------------------|---------------------|-----------------------|-----|-----|-----|
| C 🔒 citas.si    | re.gob.mx/account-register               |          |                       |                    |                     |                       | € ☆ |     | . : |
| 🔁 YouTube 💡     | مات حقوقی وکال 🚳 Maps 🙍 News 峰 Translate | خد Sinór | nimos - Diccio        |                    |                     |                       |     |     |     |
|                 | GOBJERNO DE<br>MÉXICO                    |          |                       |                    | Trámites            | Gobierno <b>Q</b>     |     |     |     |
|                 | APPOINTMENTS V1.9.9.4                    |          |                       |                    |                     | Language <del>v</del> |     |     |     |
|                 | Create an account 😯                      |          |                       |                    |                     |                       |     |     |     |
|                 | *Services:                               |          | *Country:             |                    | *State:             |                       |     |     |     |
|                 | Oficinas Consulares                      | ~        | Irán                  | ~                  | Tehran              | ~                     |     |     |     |
|                 | *Default office:                         |          | *Country of birth:    |                    | *Nationality:       |                       |     |     |     |
|                 | TEHERAN                                  | ~        | Irán                  | ~                  | Irani               | ~                     |     |     |     |
|                 | *Name:                                   |          | *Father's last name:  |                    | Mother's last name: |                       |     |     |     |
|                 | ALI                                      |          | ALAVI                 |                    | Mother's last name  |                       |     |     |     |
|                 | *Primary telephone number:               |          | Alternate telephone   | number:            | *Email address: 😧   |                       |     |     |     |
|                 | Cod.<br>▶ +52 ✔ Tel.                     |          | Cod.<br>▶∎ +52 ∨ Tel. |                    | Email address       |                       |     |     |     |
|                 | *Set up a password: 😢                    |          |                       | *Confirm password: | 0                   |                       |     |     |     |
|                 | Set up a password                        |          |                       | Confirm password   |                     |                       |     |     |     |
|                 |                                          |          |                       |                    |                     | Show Password         |     |     |     |
|                 | * Doguirod fields                        |          |                       |                    |                     |                       |     |     |     |

| کنید. | راوارد | ، مادر ر | خانوادگي | Mother's نام | last name | قسمت | 10- در |
|-------|--------|----------|----------|--------------|-----------|------|--------|
|-------|--------|----------|----------|--------------|-----------|------|--------|

|                     |                          |                              |                       |                    | 1 = 1                |                       |                |
|---------------------|--------------------------|------------------------------|-----------------------|--------------------|----------------------|-----------------------|----------------|
|                     |                          |                              |                       | _ را وارد هيد.     | ا نام حانو ادکی مادر | Nother's last i       | ۔ در فسمت name |
| Registration CIIAS  | × +                      |                              |                       |                    |                      |                       |                |
| ← → C iii citas.sn  | e.gob.mx/account-registe | er<br>                       | A Los Dista           |                    |                      |                       | e 🕯 🖬 🛎 :      |
| M Gmail 🖬 YouTube 💡 | Maps 😡 News 🔤            | sin 🍞 خدمات خفوفی وکال 🜍 Sin | onimos - Diccio       |                    |                      |                       |                |
|                     | GOBJERNO DE<br>MEXICO    |                              |                       |                    | Trámit               | es Gobierno <b>Q</b>  |                |
|                     |                          | MENTS V1.9.9.4               |                       |                    |                      | Language <del>-</del> |                |
|                     | *Services:               |                              | *Country:             |                    | *State:              |                       |                |
|                     | Oficinas Cons            | sulares 🗸                    | Irán                  | ~                  | Tehran               | ~                     |                |
|                     | *Default office:         |                              | *Country of birth:    |                    | *Nationality:        |                       |                |
|                     | TEHERAN                  | TEHERAN 🗸                    |                       | ~                  | Irani                | ~                     |                |
|                     | *Name:                   |                              | *Father's last name:  |                    | Mother's last name:  |                       |                |
|                     |                          |                              |                       |                    |                      |                       |                |
|                     | *Primary telep           | *Primary telephone number:   |                       | e number:          | *Email address: 😧    |                       |                |
|                     | Cod.<br>▶∎ +52 ✓         | Tel.                         | Cod.<br>▶■ +52 ∨ Tel. |                    | Email address        |                       |                |
|                     | *Set up a pass           | word: 🚱                      |                       | *Confirm password: | 0                    |                       |                |
|                     | Set up a password        |                              |                       | Confirm password   |                      |                       |                |
|                     |                          |                              |                       |                    |                      | □ Show Password       |                |
|                     | * Required fi            | elds                         |                       |                    |                      |                       |                |
|                     |                          |                              |                       |                    | Cance                | Register              |                |
|                     |                          |                              |                       |                    |                      |                       |                |

11- در قسمت Primary telephone number شماره تلفن خود را با پیششماره مربوطه وارد کنید.

| Registration   CITAS  | × +                                               |                             |      |                            | ~ - ø × |
|-----------------------|---------------------------------------------------|-----------------------------|------|----------------------------|---------|
| ← → C 🔒 citas.sre.g   | gob.mx/account-register                           |                             |      |                            | @☆□≗:   |
| M Gmail 💶 YouTube 💡 N | Maps 🙍 News 峰 Translate 🧾 خدمات حقوقی وکال 🚳 Sinó | nimos - Diccio              |      |                            |         |
|                       | GOBJERNO DE<br>MÉXICO                             |                             |      | Trámites Gobierno <b>Q</b> |         |
|                       | APPOINTMENTS V1.9.9.4                             |                             |      | Language <del>-</del>      |         |
|                       | *Services:                                        | *Country:                   | •    | 'State:                    |         |
|                       | Oficinas Consulares 🔹 🗸                           | Irán 🗸 🗸                    |      | Tehran 🗸                   |         |
|                       | *Default office:                                  | *Country of birth:          |      | Nationality:               |         |
|                       | TEHERAN 🗸                                         | Irán 🗸                      |      | Irani 🗸                    |         |
|                       | *Name:                                            | *Father's last name:        |      | Mother's last name:        |         |
|                       | ALI                                               | ALAVI                       |      | HOSSEINI                   |         |
|                       | Primary telephone number:                         | Alternate telephone number: |      | 'Email address: 😧          |         |
|                       | Cod.                                              | Cod.<br>I·II +52 ∨ Tel.     |      | Email address              |         |
| (                     | iceland (Ísland)                                  | *Confirm password           | d: 🕜 |                            |         |
|                       | Indonesia                                         | Confirm password            | d    |                            |         |
|                       | 🖂 İraqı Əşəlin                                    |                             |      | Show Password              |         |
|                       | Ireland                                           |                             |      | Cancel Register            |         |
|                       |                                                   |                             |      |                            |         |

| Registration   CITAS  | × +                                               |                             |                            | ~ - Ø X   |
|-----------------------|---------------------------------------------------|-----------------------------|----------------------------|-----------|
| ← → C 🗎 citas.sre.go  | ob.mx/account-register                            |                             |                            | ፼ ☆ 🛯 😩 : |
| M Gmail 🖸 YouTube 💡 M | faps 💼 News 隆 Translate 👫 مخدمات حقوقی وکال Sinón | imos - Diccio               |                            |           |
|                       | MEXICO                                            |                             | Trámites Gobierno <b>Q</b> |           |
|                       | APPOINTMENTS V1.9.9.4                             |                             | Language 🗸                 |           |
|                       | *Services:                                        | *Country:                   | *State:                    |           |
|                       | Oficinas Consulares 🗸 🗸                           | Irán 🗸                      | Tehran 🗸                   |           |
|                       | *Default office:                                  | *Country of birth:          | *Nationality:              |           |
|                       | TEHERAN                                           | Irán 🗸                      | Irani 🗸                    |           |
|                       | *Name:                                            | *Father's last name:        | Mother's last name:        |           |
|                       | All                                               | ALAVI                       | HOSSEINI                   |           |
|                       | *Primary telephone number:                        | Alternate telephone number: | *Email address: 🕖          |           |
|                       | Cod.                                              | Cod.<br>+52 ✓ Tel.          | Email address              |           |
|                       | Set up a password: 😧                              | *Confirm password:          | 0                          |           |
|                       | Set up a password                                 | Confirm password            |                            |           |
|                       |                                                   |                             | Show Password              |           |
|                       | * Required fields                                 |                             | Cancel Register            |           |

12- در صورتی که شمارهی دیگری دارید آن را در قسمت Alternate telephone number به منوال قسمت 11 وارد

|                                               |                             |                     | بفرمایید. |
|-----------------------------------------------|-----------------------------|---------------------|-----------|
|                                               |                             |                     |           |
| 🖌 🕐 🕐 🖬 🖓 🖓 👘 Maps 🔮 News 🎼 Translate 🚳 کلی ا | nimos - Diccio              |                     |           |
| Conjerno de<br>MÉXICO                         |                             | Trámites Gobierno Q | •         |
| APPOINTMENTS V1.9.9.4                         |                             | Language 🗸          |           |
| *Services:                                    | *Country:                   | *State:             |           |
| Oficinas Consulares 🗸                         | Irán 🗸                      | Tehran 🗸            |           |
| *Default office:                              | *Country of birth:          | *Nationality:       |           |
| TEHERAN                                       | Irán 🗸                      | Irani               |           |
| *Name:                                        | *Father's last name:        | Mother's last name: |           |
| ALI                                           | ALAVI                       | HOSSEINI            |           |
| *Primary telephone number:                    | Alternate telephone number: | *Email address: 😧   |           |
| Cod.                                          | Cod.                        | Email address       |           |
| *Set up a password: 🚱                         | *Confirm password:          | 0                   |           |
| Set up a password                             | Confirm password            |                     |           |
|                                               |                             | □ Show Password     |           |
| * Required fields                             |                             | Cancel              |           |
|                                               |                             |                     |           |

| خود را وارد کنید. | ايميل) | درس الكترونيكي ( | سمت Email address آ | در ق | -13 |
|-------------------|--------|------------------|---------------------|------|-----|
|-------------------|--------|------------------|---------------------|------|-----|

| Registration CITAS            | × +                                           |                             | v = 0                      |
|-------------------------------|-----------------------------------------------|-----------------------------|----------------------------|
| $\rightarrow$ C $$ citas.sre. | gob.mx/account-register                       |                             | 🖻 🛧 🔲 😩                    |
| Gmail 💶 YouTube 💡             | Maps 👼 News 🧤 Translate 🥘 که خدمات حقوقن وکال | iónimos - Diccio            |                            |
|                               | COBJERNO DE<br>MÉXICO                         |                             | Trámites Gobierno <b>Q</b> |
|                               | APPOINTMENTS VI.9.9.4                         |                             | Language 🗸                 |
|                               | *Services:                                    | *Country:                   | *State:                    |
|                               | Oficinas Consulares                           | Irán                        | V Tehran V                 |
|                               | *Default office:                              | *Country of birth:          | *Nationality:              |
|                               | TEHERAN                                       | Irán                        | V Irani V                  |
|                               | *Name:                                        | *Father's last name:        | Mother's last name:        |
|                               | ALI                                           | ALAVI                       | HOSSEINI                   |
|                               | *Primary telephone number:                    | Alternate telephone number: | *Email address: 🕢          |
|                               | Cod.<br>+98 Y 9120000000                      | Cod.                        | alialavi@email.com         |
|                               | *Set up a password: 🚱                         | *Confirm passwo             | rd: 😧                      |
|                               | Set up a password                             | Confirm passwo              | rd                         |
|                               |                                               |                             | □ Show Password            |
|                               | * Required fields                             |                             |                            |
|                               |                                               |                             | Cancel Register            |
|                               |                                               |                             |                            |

14- در مرحلهی Set up a new password برای خود رمز انتخاب کنید و و در مرحلهی Confirm Password رمز خود را تکرار کنید. توجه داشته باشید که رمزتان ترکیبی از حروف یزرگ و کوچک، اعداد و علامت(\*/-+) باشد.

|   |                            |                             | Trámites Gobierno <b>Q</b> |  |
|---|----------------------------|-----------------------------|----------------------------|--|
|   | APPOINTMENTS V1.9.9.4      |                             | Language 🗸                 |  |
|   | *Default office:           | *Country of birth:          | *Nationality:              |  |
|   | TEHERAN 🗸                  | Irán                        | V Irani V                  |  |
|   | *Name:                     | *Father's last name:        | Mother's last name:        |  |
|   | ALI                        | ALAVI                       | HOSSEINI                   |  |
|   | *Primary telephone number: | Alternate telephone number: | *Email address: 🕑          |  |
|   | Cod.                       | Cod.                        | alialavi@email.com         |  |
|   | *Set up a password: 😧      | *Confirm passwo             | ord: 🖸                     |  |
| ( | Ali123456***               | Ali123456***                |                            |  |
|   |                            |                             | Show Passwerd              |  |
|   | * Required fields          |                             |                            |  |
|   |                            |                             | Cancel Register            |  |

15- در این مرحله شما میبایستی از طرف سفارت ایمیلی دریافت کنید و در این مرحله میتوانید با کلیک کردن روی قسمت here در ایمیل دریافتی با وارد کردن ایمیل در قسمت Email و وارد کردن رمزی که در مرحلهی قبل تعیین کردید در قسمت Password وارد حساب کاربری خود شوید و در آنجا با تکمیل اطلاعات لازم میتوانید در صورت موجود بودن وقت سفارت بگیرید.